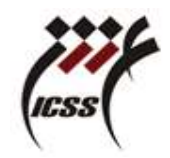

## راهنمای ثبت درخواست در سامانه آموزشی موسسه آموزش عالی علوم شناختی

**1. ثبت درخواست** 

- ۱-۱ به سامانه موسسه آموزش عالی علوم شناختی (غیر انتفاعی-غیردولتی)<u>www.icss.ac.ir</u> مراجعه کنید.
  - (حتما از مرورگر fire fox استفاده کنید)
  - ۲-۱ از گزینه های بالای صفحه، گزینه سامانه آموزشی را انتخاب کنید. (شکل ۱)

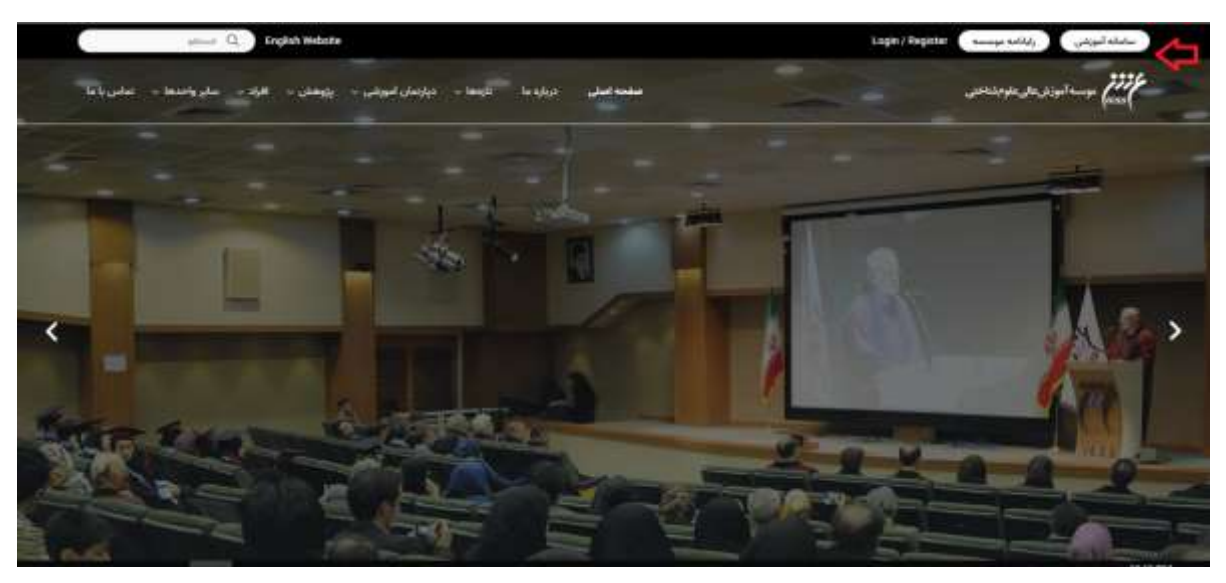

شکل ۱

۳-۱ در خانه " نام کاربری " شماره دانشجویی و در خانه "رمز عبور" رمز عبور خود را آن وارد نمایید.
(شکل ۲)

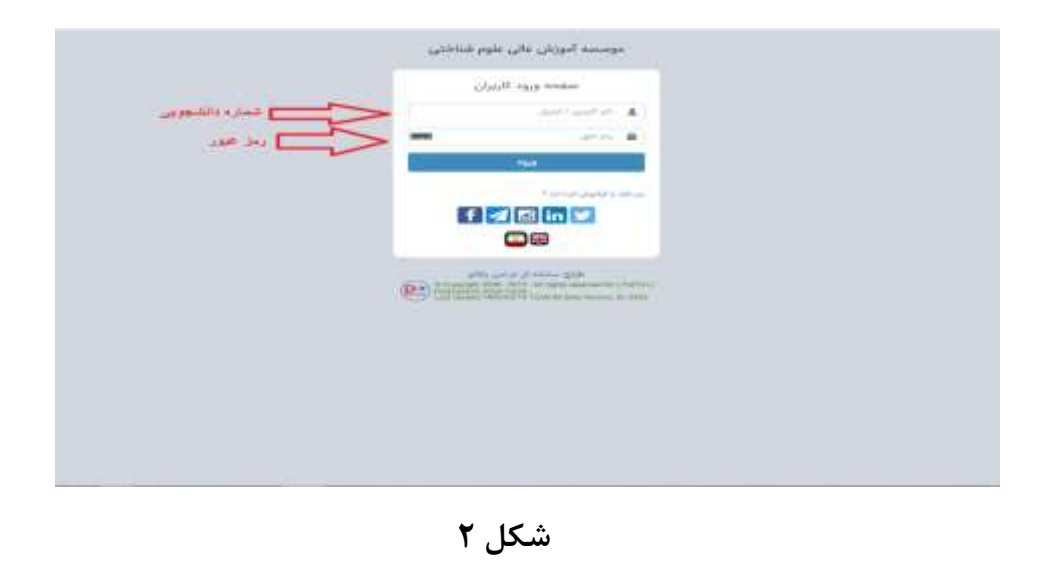

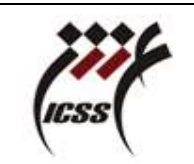

۴-۱ پس از ورود به سامانه آموزشی، مطابق تصویر ۳ گزینه کارتابل را انتخاب نمایید.

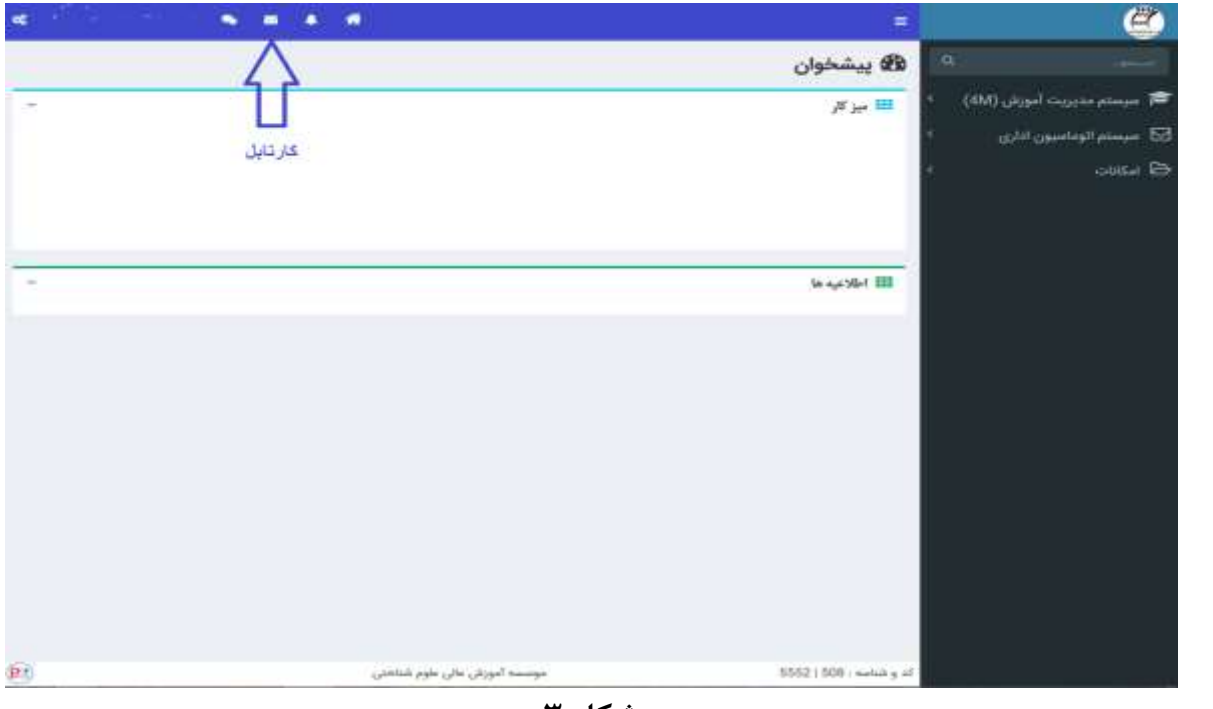

شکل ۳

## ۸-۱ در گزینه کارتابل، گزینه (ارسال نامه داخلی جدید) را انتخاب کنید (شکل ۴)

| ا مرمين                                          |                              |         |           | <u> </u> |
|--------------------------------------------------|------------------------------|---------|-----------|----------|
|                                                  |                              |         |           | an P     |
|                                                  |                              | or take | - Charles |          |
| i unitarity y                                    | جيع رابوراني واجت تشد        |         |           |          |
|                                                  |                              |         |           |          |
| ې لېمان شده .                                    |                              |         |           |          |
| s==== s                                          |                              |         |           |          |
| ې ستېد دار                                       |                              |         |           |          |
| ی کرمان کار                                      |                              |         |           |          |
| la sult.                                         |                              |         |           |          |
| lay T                                            |                              |         |           |          |
|                                                  |                              |         |           |          |
| Un Asing Anit 2                                  |                              |         |           |          |
| ا الماه بدي تشاه<br>- آيونه هاي عموني            |                              |         |           |          |
| ي وفقه خان منسوحي                                |                              |         |           |          |
|                                                  |                              |         |           |          |
|                                                  |                              |         |           |          |
|                                                  |                              |         |           |          |
|                                                  |                              |         |           |          |
|                                                  |                              |         |           |          |
|                                                  |                              |         |           |          |
| mental for President Mail Factor Contact PAPEs   | Disenanciona Al Ingenia      | (Pr)    |           |          |
|                                                  |                              | ~       |           |          |
| mentation Pagesalania Aliai Farini Contaci PAPCa | Compages 2009 - All rights o | 8       |           |          |

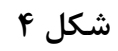

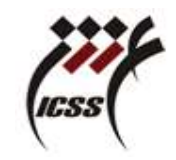

۶-۱در قسمت گیرندگان (معاونت آموزش) را انتخاب کرده و در قسمت موضوع حتما "درخواست شرکت در آزمون جامع ۱۸ مهرماه ۱۴۰۰" درج شود . سپس نسبت به بارگزاری مدارک ارسالی ( مدرک زبان خارجی ) خود اقدام نمایید. (شکل ۵)

| fazzille firefca."                          |                                    |                                                                                                    | 2.21                      |
|---------------------------------------------|------------------------------------|----------------------------------------------------------------------------------------------------|---------------------------|
| n//winnied-litek.org/OfficeActomation/2/Car | tablet/Universitiet/Secultablet.pc |                                                                                                    | ··· 🖾 ·                   |
|                                             | 460 Chiakita                       |                                                                                                    | 100                       |
| gride - Copyly                              | مخرطکين) مسولي e<br>المحلف المحلات | <b>(s)</b>                                                                                                    | - U.S. (1997)             |
| حساره دامه :                                | مسر اربش                           | 1400/0/17 12:38 -09 0/413 80%                                                                                                    | رير فرت کنند.             |
|                                             |                                    |                                                                                                    | ()                        |
| de unha O                                   | ويوشت مطبئ                         | c, the second second se | ) [سموليدان               |
|                                             |                                    |                                                                                                    |                           |
|                                             |                                    |                                                                                                    |                           |
| dqp 0                                       |                                    |                                                                                                    | ۲ موضوع در خراست آید شود. |
|                                             |                                    |                                                                                                    |                           |
|                                             | · A · · · = = = = + · · · ·        | I B = Law rengts = (Part Raw) =                                                                                                    | Internal III Named        |
|                                             |                                    |                                                                                                    |                           |
|                                             |                                    |                                                                                                    |                           |
|                                             |                                    |                                                                                                    |                           |
|                                             |                                    |                                                                                                    | Ryagnam MTML Design       |
|                                             |                                    |                                                                                                    | Hyppan MTHL Dengr         |
|                                             |                                    |                                                                                                    | Hyppen MTHL Dengr<br>(T)  |

شکل ۵

پس از تعیین گیرنده نامه و بارگذاری فایل درخواست خود، گزینه ارسال را انتخاب نمایید.

۷-۱ پس از ارسال درخواست، می توانید از قسمت نامه های ارسال شده مطابق شکل ۶ جزییات نامه ارسال شده را مشاهده فرمایید.

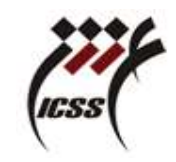

|            |                           | AND T             | -      | and address of   | a and a          |    |
|------------|---------------------------|-------------------|--------|------------------|------------------|----|
| ) <u> </u> | مر بیور نمول کارت دکتیبوی | دىرەند بەلىت لىرى | 629/4  | -                | 1400/06/17 12:52 | 10 |
| يتني 🖹     | مانور بالإلغان            | هروین هریش        | 629/-> | H00/06/15 8:20   | 1400/06/15.9.06  | G  |
| بنور 🕺     |                           |                   | 627/4  | 1400/06/14 18:01 | 1400/06/14 15:48 | 10 |
|            |                           |                   |        |                  |                  |    |
|            |                           |                   |        |                  |                  |    |

شکل ۶

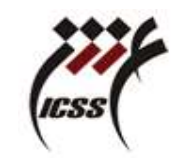

۸-۱ جهت پیگیری نامه درخواست خود در سامانه آموزشی، می توانید از گزینه مراحل نامه از بخش جزییات نامه استفاده نمایید(شکل ۷)

|                                                                        |               |                   | 📝 مراحل نلمه                               |
|------------------------------------------------------------------------|---------------|-------------------|--------------------------------------------|
| قو معرز الحوق كارت بالشعوبي                                            | ting<br>Sere  | naigy<br>S7 state | arte sait<br>1978 - ant ginn<br>1886/16-17 |
| <br>یوج شده ا <mark>ستان استانی</mark><br>ایستنده<br>موضوع افراد داشتم | 1000          |                   | I small HOUTOWIT: gap (2011) juic          |
|                                                                        | - 46 A.       |                   |                                            |
|                                                                        |               |                   |                                            |
|                                                                        |               |                   | ·                                          |
| موجوداني.<br>م                                                         |               |                   | ديدر<br>م                                  |
|                                                                        | بطودية البريش |                   | 49 <sub>60</sub> 17                        |
|                                                                        |               |                   |                                            |

شکل ۷